## Arbeitsblatt Excel, Nr. 6

© Dr. Bommhardt. Das Vervielfältigen dieses Arbeitsmaterials zu nicht kommerziellen Zwecken ist gestattet.

1.) Speichern Sie die folgende Tabelle unter dem Dateinamen kabikost!

|   | A        | В  | С                        | D         |
|---|----------|----|--------------------------|-----------|
| 1 | Hardware | 60 | PC DX 33-340             | 2.999,00€ |
| 2 | ]        | 4  | Laserdrucker HP LaserJet | 3.299,00€ |
| З | Software | 7  | Word für Windows 2.0     | 879,00€   |
| 4 |          | 7  | Excel für Windows 4.0    | 879,00€   |
| 5 | ]        | 7  | dBASE4                   | 1.500,00€ |
| 6 |          | 7  | Cobol/2                  | 1.300,00€ |
| 7 | ]        | 7  | Windows                  | 230,00€   |

An der Tabelle wird einige Zeit gearbeitet. Deshalb sollten Sie in geringen Zeitabständen zwischen**speichern**; z. B. nach jeder Aufgabe. Das Zwischenspeichern verhindert, dass nach Stromausfall o. ä. alles bisher Eingegebene verloren ist.

- 2.) Wählen Sie die Spaltenbreiten eigenständig! (z. B. mit Format/Spalte)
- 3.) Vereinbaren Sie für alle Geldbeträge das Zahlenformat #.##0,00 € !
   (Format/Zellen/Zahlen vereinbart im markierten Bereich das Zahlenformat.)

Welche Bedeutung haben die Zeichen

| # |  |
|---|--|
| 0 |  |
|   |  |

→ www.bommi2000.de

- 4.) Ermitteln Sie in der Spalte E die Kosten je Posten!
   Weisen Sie im Feld E9 die Gesamtkosten aus! (Kontrollwert: 226.652,00 €)
- 5.) Ermitteln Sie im Feld D9 die Kosten für einen Arbeitsplatz, wenn der je einen PC <u>und</u> Drucker <u>und</u> o. g. Software besitzt! (Kontrollwert: 11.086,00 €)
- 6.) Weisen Sie in der Spalte F die Prozentanteile der Einzelpreise an den Gesamtkosten f
  ür einen Arbeitsplatz aus! (Kontrollwerte: 27,05 % / 29,76 % / 7,93 % / 7,93 % / 13,53 % / 11,73 % / 2,07 %)
- 7.) Fügen Sie am Tabellenanfang eine Leerzeile ein und ergänzen Sie die Tabelle um die Überschriften "Anz.", "Gegenstand", "Einzelpreis" und "Preis je Posten"! Setzen Sie selbstständig Rahmen!
- 8.) Drucken Sie die Tabelle *kabikost* ohne Gitternetzlinien, ohne Zeilen- und Spaltenköpfe auf <u>eine</u> Seite! Speichern Sie die Datei *kabikost* !
- 9.) Drucken Sie die Formeln der Tabelle mit Gitternetzlinien sowie Zeilen- und Spaltenköpfen im Querformat auf <u>eine</u> Seite!